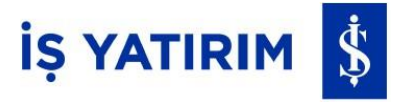

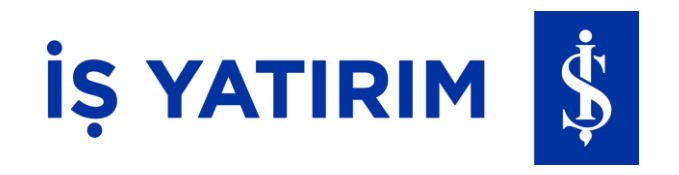

# İki Faktörlü Giriş – Mobil Anahtar

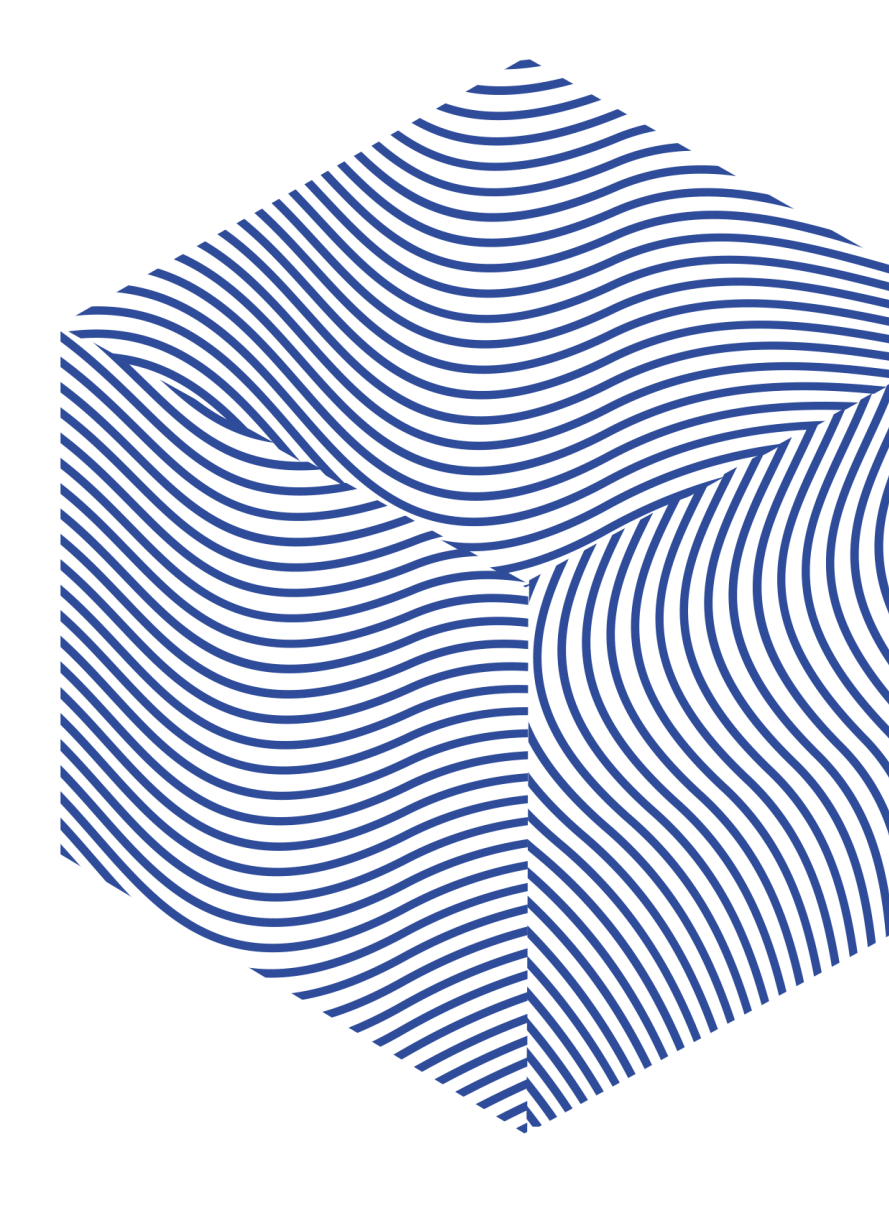

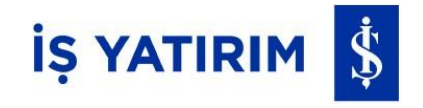

**Mobil Anahtar**, güvenlik önlemi açısından ikincil bir doğrulama aşaması olup İş Yatırım'da tanımlı olan cep telefonunuzda oluşturabileceğiniz tek kullanımlık kodunuzdur.

Mobil Anahtar Kodunuzu, **TradeMaster Mobile** uygulaması üzerinden güvenli bir şekilde oluşturabilirsiniz. Öncesinde ise aktivasyonunuzu ve cihaz kaydınızı gerçekleştirmeniz gerekmektedir.

İş Yatırım üzerinden giriş yapacağınız platformlarda ve/veya farklı bir telefon ile giriş yapmak istediğinizde **«Mobil Anahtar Kodu»** kullanılması önerilmektedir.

#### Mobil Anahtar Aktivasyonumu ve Cihaz Kaydımı Nasıl Yaparım?

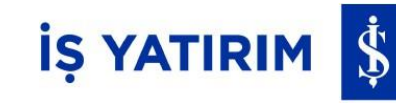

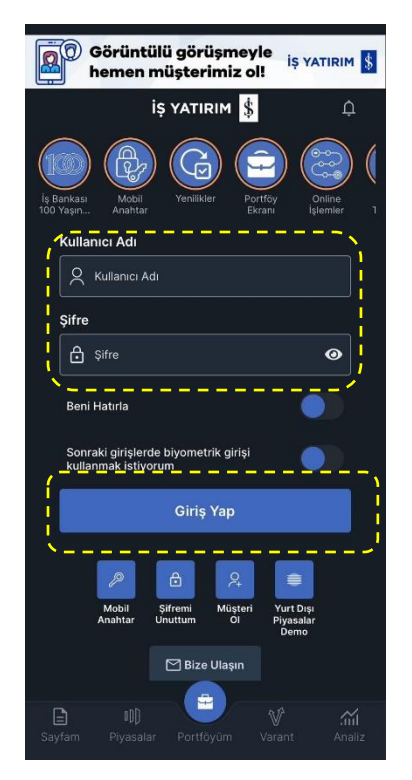

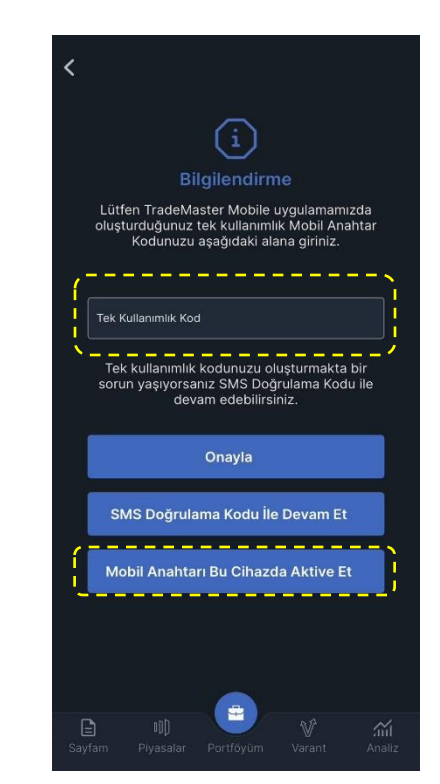

Kullanıcı ve Şifre bilgilerinizi girdikten sonra **Giriş**'e basmalısınız. Tanımlı telefonunuza SMS Doğrulama Kodu gelecektir. Kodu «**SMS Doğrulama Kodu**» alanına girmelisiniz. Ardından «**Mobil Anahtarı Aktive Et**» tıklanmalıdır.

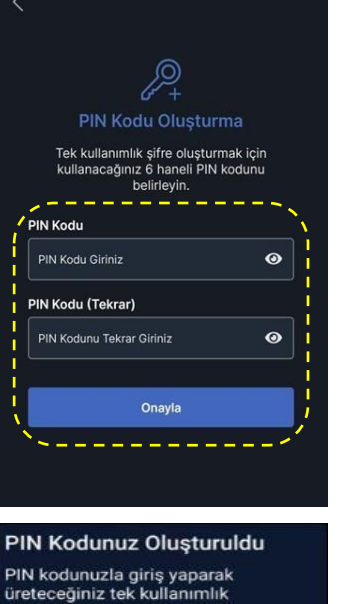

rin kodunuzia ginş yaparak üreteceğiniz tek kullanımlık Mobil Anahtar Kodunuzla işlem kanallarımıza artık güvenle giriş yapabilirsiniz. TAMAM

Tek kullanımlık Mobil Anahtar Kodunuzu üretmenizi sağlayacak **6 haneli Mobil Anahtar PIN Kodu** belirlemeli ve ilgili alana girmelisiniz.

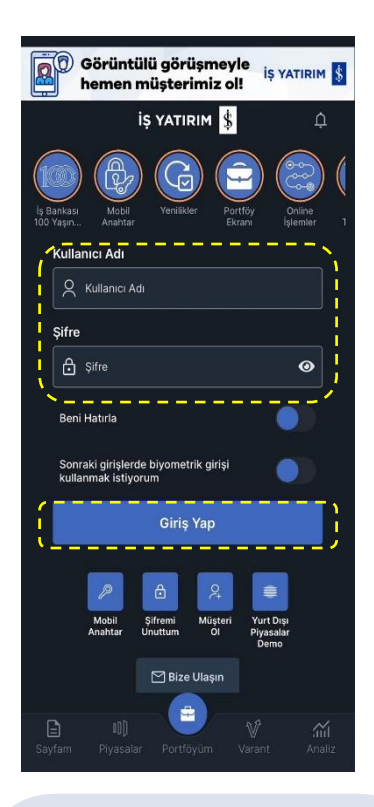

PIN kodu oluşturulduktan sonra ana ekrandan tekrar giriş yapmalısınız.

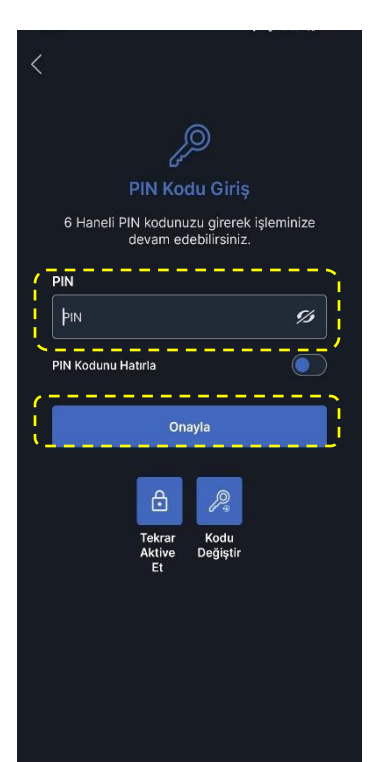

Oluşturmuş olduğunuz 6 haneli PIN Kodunu girerek **TradeMaster Mobile**'a giriş yapabilirsiniz. Aktivasyon ve Cihaz kaydı bu adımlar ile sonlanacaktır.

#### Tanımlı Cihazım ile TradeMaster Mobile'a Nasıl Giriş Yapabilirim?

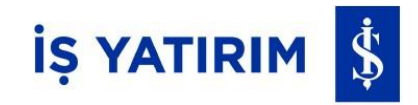

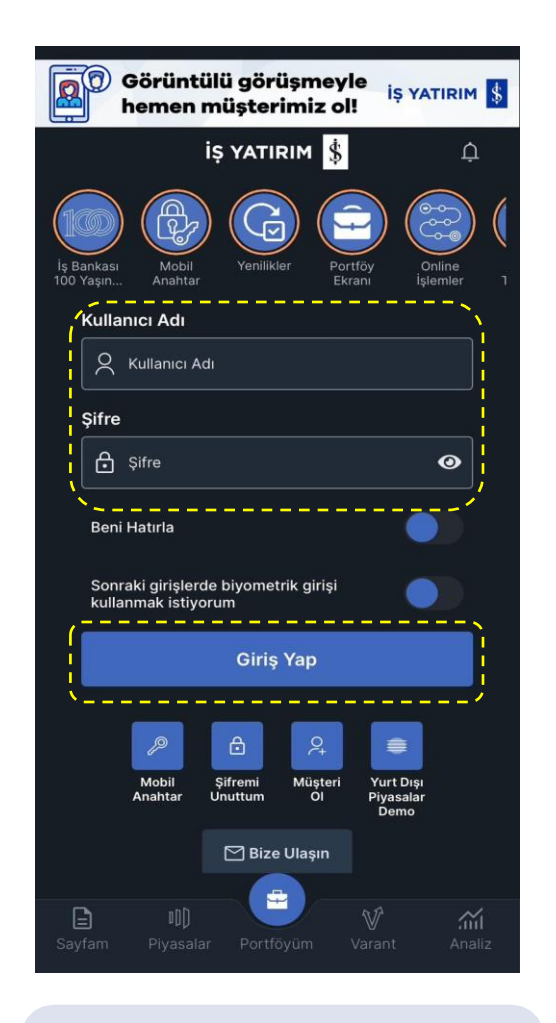

Kullanıcı ve Şifre bilgilerinizi girdikten sonra **Giriş**'e basmalısınız.

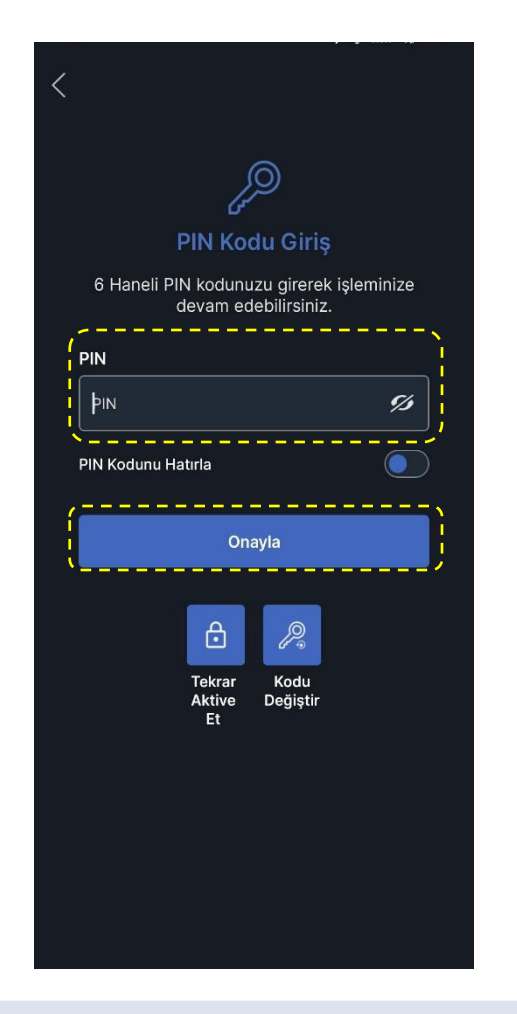

Aktivasyon esnasında belirlemiş olduğunuz 6 haneli PIN Kodunu girdiğinizde **TradeMaster Mobile**'a giriş yapabilirsiniz.

## Farklı Bir Telefondan Nasıl TradeMaster Mobile'a Giriş Yapabilirim?

Mobil Anahtar aktivasyonunuzun ve cihaz tanımınızın olmadığı farklı bir telefon üzerinden kullanıcı ve şifre bilgileriyle Giriş yapmak istediğinizde sizden tek kullanımlık Mobil Anahtar Kodu istenecektir.

**Tanımlı olan telefonunuzdaki** TradeMaster Mobile uygulaması üzerinden «Mobil Anahtar» kutucuğunu tıklayarak ardından gelecek ekranda istenen kendi oluşturduğunuz 6 haneli PIN Kodunuzu girerek «Mobil Anahtar Kodu»nuzu üretebilir ve ürettiğiniz kodu tanımlı olmayan telefondaki «Tek Kullanımlık Şifre» alanına girerek platforma giriş işleminizi gerçekleştirebilirsiniz.

Tanımlı olmayan telefonunuzdaki «Mobil Anahtarı Aktive Et» seçeneğini tıklayarak ve aktivasyon adımlarını sürdürürek tanımsız telefonunuzu tanımlayabilir ve platforma girişinizi bu şekilde gerçekleştirebilirsiniz.

**3 adet farklı telefona kadar tanımlama yapabilirsiniz.** Yapacağınız dördüncü tanımlamada ilk tanımladığınız tanımlı telefonunuz kaldırılacaktır. Tek kullanımlık Mobil Anahtar Kodunuzu oluşturmada bir problem yaşayacak olursanız, SMS Doğrulama Kodu ile giriş işleminize devam edebilirsiniz.

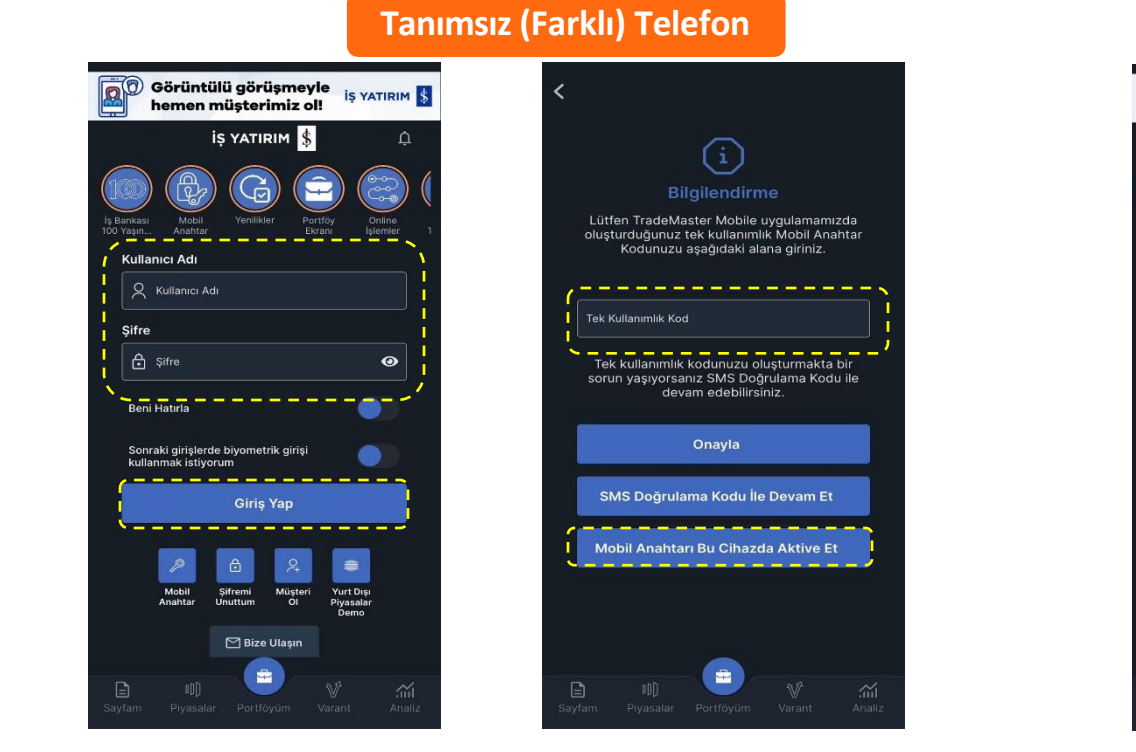

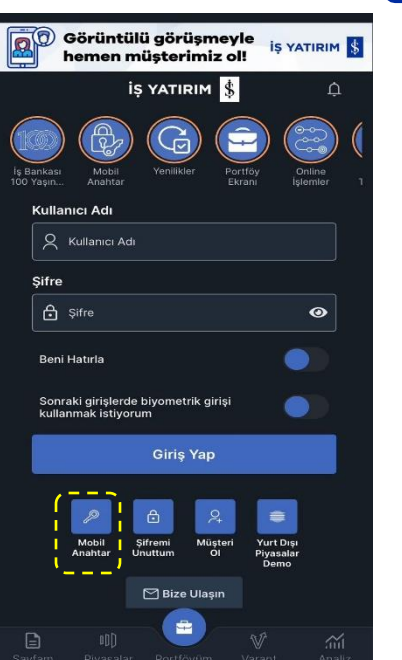

# Constant of the second second

**Tanımlı Telefon** 

# Certe Kullanımlık Kod Tek Kullanımlık Kod 371135 @ Kopyala Ana Sayfa C Kalan Süre 112 Saniye

**IS YATIR** 

### Telefonumu Değiştirdim Ne Yapmalıyım?

Mobil Anahtar aktivasyonunuzun ve cihaz tanımınızın olmadığı yeni bir telefon üzerinden giriş yapmak istediğinizde, telefonunuza TradeMaster Mobile uygulamasını yüklemeli, Mobil Anahtar aktivasyon ve cihaz tanımlama adımlarını gerçekleştirmeli ardından uygulama üzerinden «Mobil Anahtar PIN Kodu»nuzu oluşturmalısınız. Aktivasyon ve Cihaz kaydı bu adımlar ile sonlanacak, platforma giriş yapabileceksiniz.

**IS YATIR** 

Tek kullanımlık Mobil Anahtar Kodu'nuzu oluşturmada bir problem yaşayacak olursanız, SMS Doğrulama Kodu ile giriş işleminize devam edebilirsiniz.

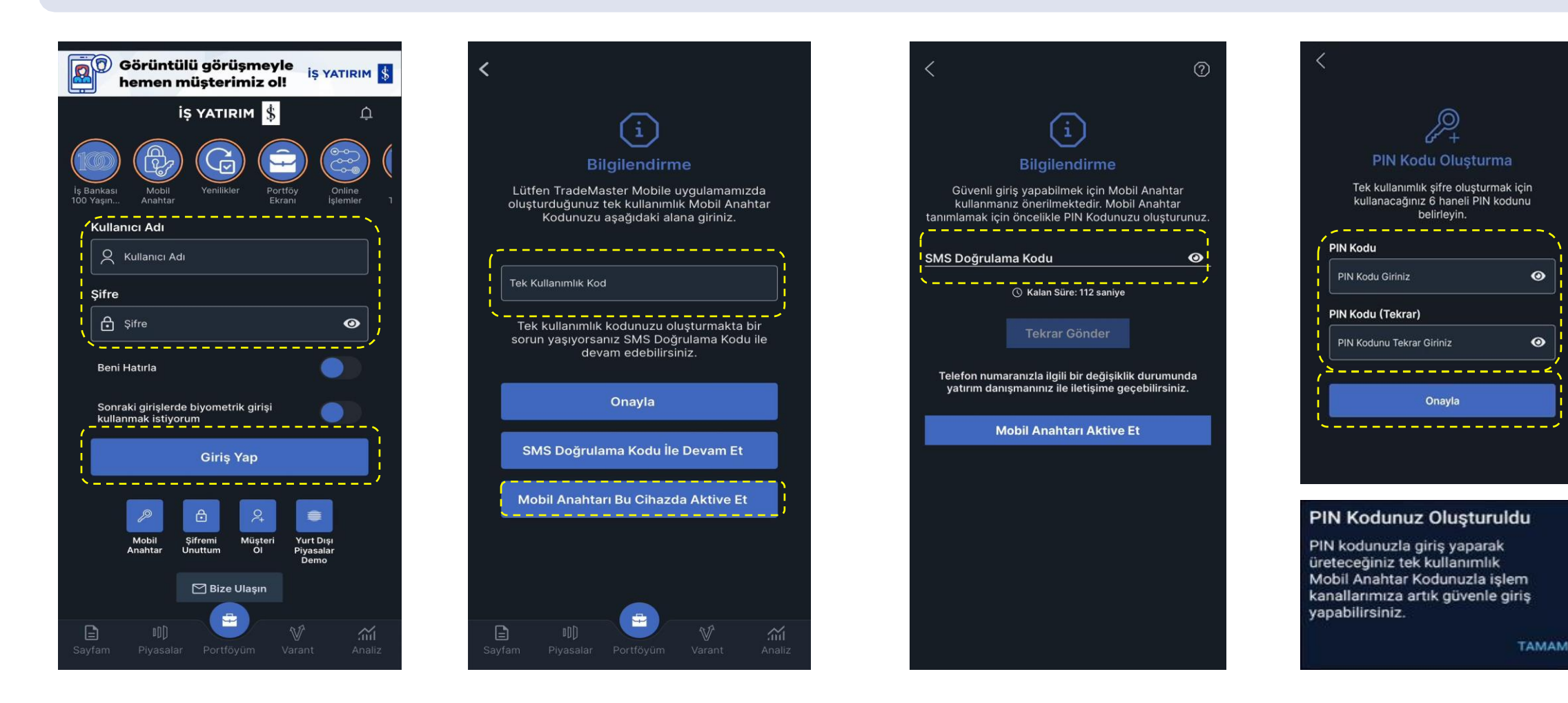

Mobil Anahtar Kodu İçin Aktivasyon ve Cihaz Tanımı

Mobil Anahtar aktivasyonunuzun ve cihaz tanımınızın yapılmış olduğu fakat TradeMaster Mobile Uygulamasının herhangi bir nedenle silinmesi sonucu, platforma tekrar giriş yapmak istediğinizde, telefonunuza TradeMaster Mobile uygulamasını yüklemeli, Mobil Anahtar aktivasyon ve cihaz tanımlama adımlarını gerçekleştirmeli ardından TradeMaster Mobile Platformuna giriş yapmalısınız.

Farklı bir telefon ya da Diğer İşlem Platformları için «Mobil Anahtar Kodu» üretmeniz gerekiyorsa Ana Ekran daki «Mobil Anahtar» kutucuğuna basmalısınız.

Tek kullanımlık Mobil Anahtar Kodu'nuzu oluşturmada bir problem yaşayacak olursanız, SMS Doğrulama Kodu ile giriş işleminize devam edebilirsiniz.

| Görüntülü görüşmeyle<br>hemen müşterimiz o!!                                                                                                    |
|----------------------------------------------------------------------------------------------------|
| İŞ YATIRIM 💲 🗘                                                                                                    |
| Image: Weight of the second second |
| 100 Yaşın Anahtar Ekrani işlemler 1<br>Kullanıcı Adı                                                                                                    |
| Kullanici Adi                                                                                                    |
| Şifre                                                                                                    |
| 🔓 Şifre 🛛 🕑                                                                                                    |
| Beni Hatırla                                                                                                    |
| Sonraki girişlerde biyometrik girişi<br>kullanmak istiyorum                                                                                                    |
| Giriş Yap                                                                                                    |
| Mobil<br>Anahlar Unutum Of Pure<br>Banahlar                                                                                                    |
| 🗹 Bize Ulaşın                                                                                                    |
| E U) V Mi<br>Sayfam Piyasalar Portföylim Varant Analiz                                                                                                    |

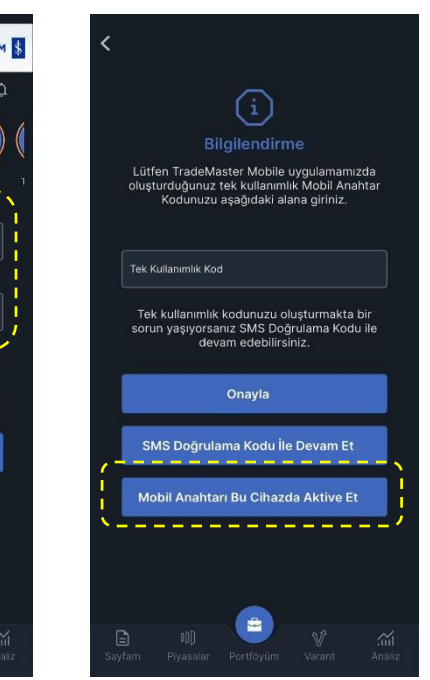

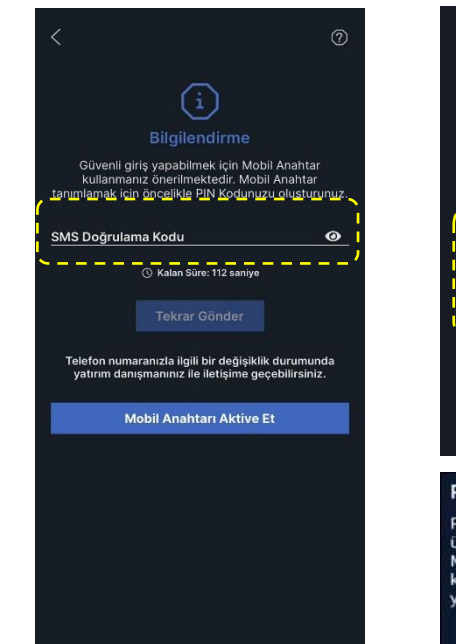

# PIN Kodu Oluşturma Dilkadu Oluşturmak için kulanacağınız 6 haneli PIN kodunu belirleyin. PIN Kodu Oliriniz PIN Kodu Oliriniz PIN Kodu Oliriniz PIN Kodu Oliriniz PIN Kodu Oliriniz PIN Kodu Utekrar Giriniz Onayla

TAMAN

apabilirsiniz

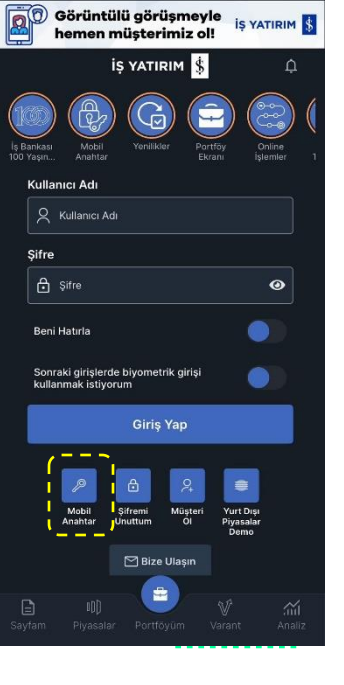

#### Mobil Anahtar Kodu Üretme

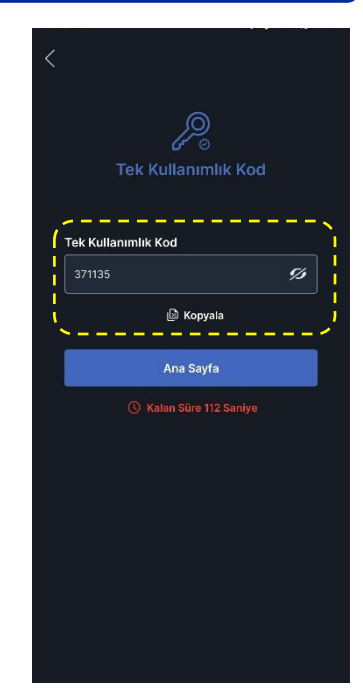

**IS YATIRI** 

Mobil Anahtar aktivasyonunuzun ve cihaz tanımınız TradeMaster Mobile Uygulaması üzerinden yapılmamış ise, Diğer İşlem Kanallarına Kullanıcı ve Şifre girişi sonrasında TradeMaster Mobile Uygulaması üzerinden Mobil Anahtar aktivasyonu ve cihaz kaydı yapmanız gerektiğine dair bilgilendirme ekranı çıkar. TradeMaster Mobile üzerinden aktivasyon ve cihaz kaydınızı yapmalı, ardından yine TradeMaster Mobile giriş ekranındaki «Mobil Anahtar» kutucuğunu tıklayarak aktivasyon esnasında oluşturmuş olduğunuz 6 haneli PIN Kodunuzu ile tek kullanımlık «Mobil Anahtar Kodu» üretmelisiniz.

**İŞ YATIRI** 

İş Yatırım'daki diğer işlem kanallarına ve/veya farklı telefon üzerinden giriş yapmak istediğinizde üreteceğiniz bu kodu kullanmanız önerilmektedir. Ürettiğiniz kodu Diğer İşlem Kanalındaki «Mobil Anahtar Kodu» alanına girerek platforma giriş işleminizi gerçekleştirebilirsiniz.

Tek kullanımlık Mobil Anahtar Kodu'nuzu oluşturmada bir problem yaşayacak olursanız, SMS Doğrulama Kodu ile giriş işleminize devam edebilirsiniz.

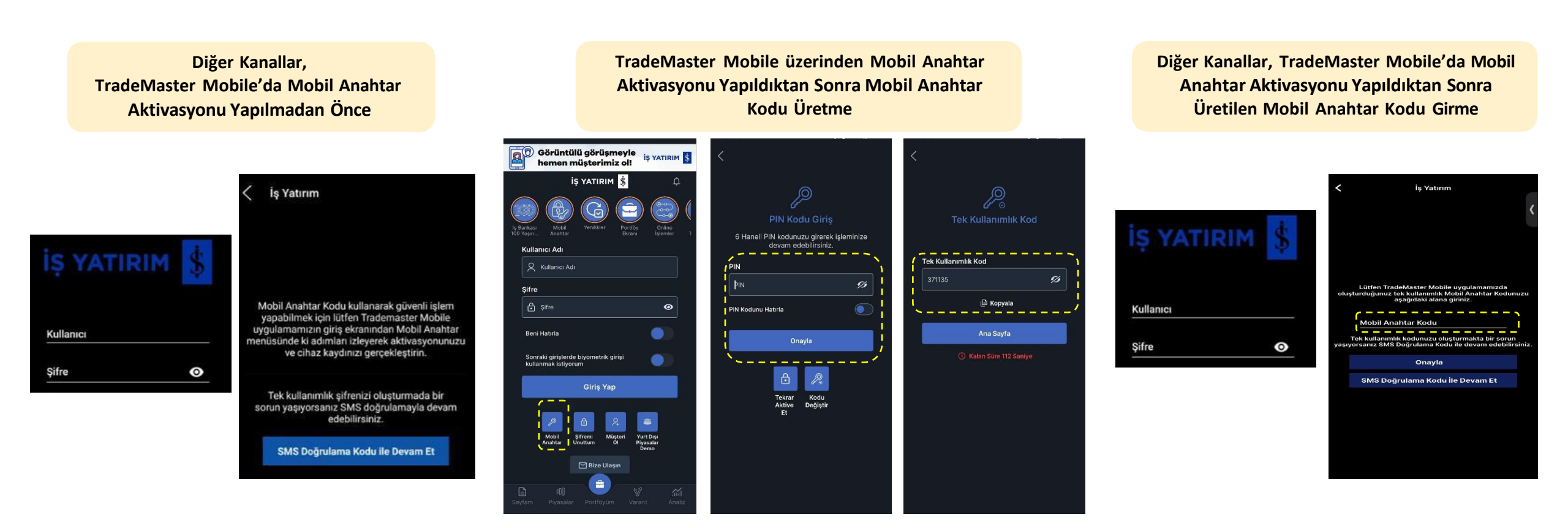

Mobil Anahtar aktivasyonunuzun ve cihaz tanımınızın yapılmış olduğu TradeMaster Mobile Uygulaması üzerinden «Mobil Anahtar» kutucuğunu tıklayarak ardından aktivasyon esnasında oluşturmuş olduğunuz 6 haneli PIN Kodu ile tek kullanımlık «Mobil Anahtar Kodu» üretmelisiniz.

**IS YATIR** 

İş Yatırım'daki diğer işlem kanallarına ve/veya farklı telefon üzerinden giriş yapmak istediğinizde üreteceğiniz bu kodu kullanmanız önerilmektedir. Ürettiğiniz kodu Diğer İşlem Kanalındaki «Tek Kullanımlık Şifre» alanına girerek platforma giriş işleminizi gerçekleştirebilirsiniz.

Tek kullanımlık Mobil Anahtar Kodu'nuzu oluşturmada bir problem yaşayacak olursanız, SMS Doğrulama Kodu ile giriş işleminize devam edebilirsiniz.

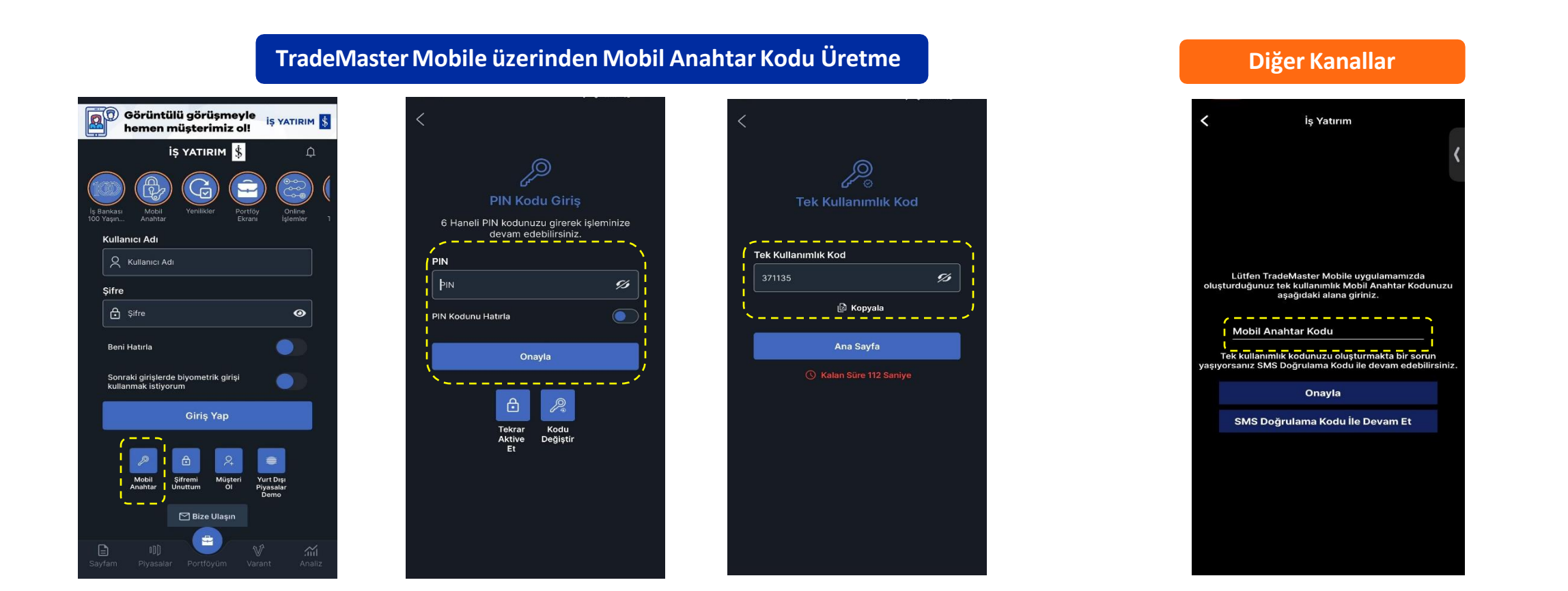

İŞ YATIRIM 💲

**TradeMaster Mobile Uygulamasını telefonunuza yüklemekte problem yaşıyorsanız** işlem yapmak istediğiniz diğer işlem platformlarında açılacak Mobil Anahtar Kodu penceresindeki, «SMS Doğrulama Kodu ile Devam Et» seçeneği ile devam edebilirsiniz. Ardından tanımlı telefonunuza gelecek olan SMS Doğrulama Kodunu ilgili alana girerek ilerleyebilirsiniz.

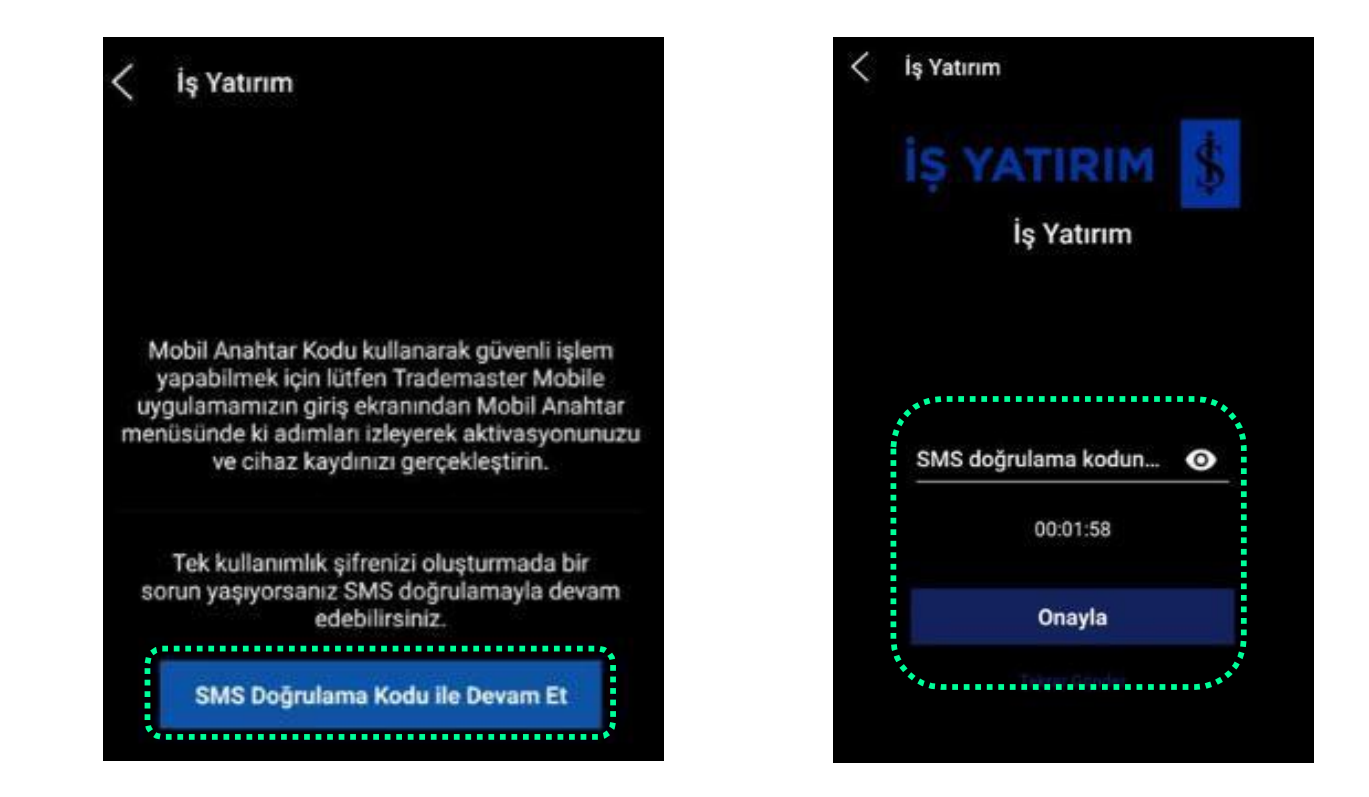

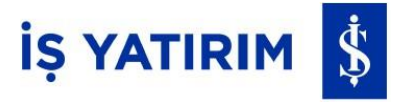

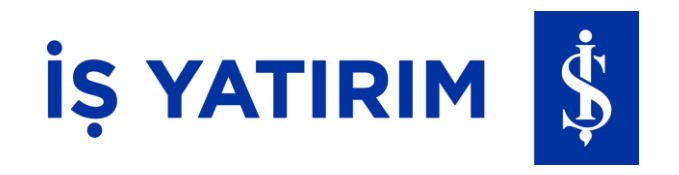

# İki Faktörlü Giriş – Mobil Anahtar

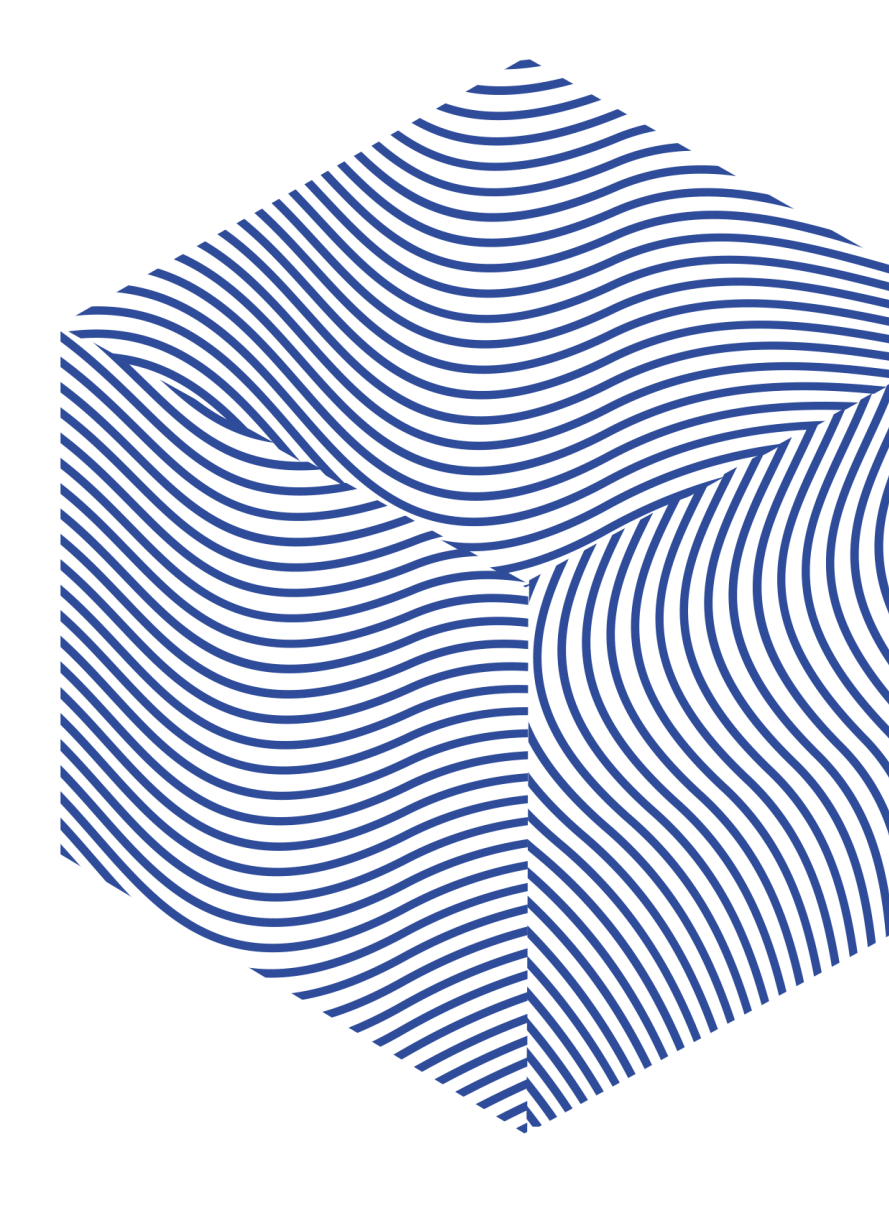